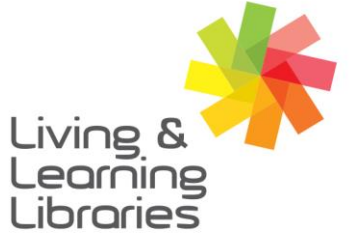

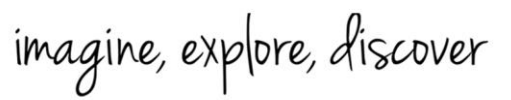

GREATER DANDENONG

## Apple Devices – Creating Apple ID

### 1. Open your Internet browser

You can use any Internet Browser that you prefer.

Google Chrome

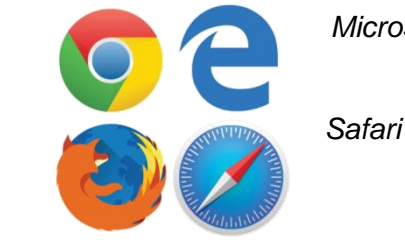

Microsoft Edge/Internet Explorer

Firefox

#### 2. Finding the website

In the browser location bar, type 'appleid.apple.com' and press Enter.

| New Tab | × | + | 0    | -    |      | ×      |
|---------|---|---|------|------|------|--------|
|         |   |   | ☆    |      | E E  | rror : |
|         |   |   | Gmai | l Im | ages |        |

Then, click on 'Create Your Apple ID'.

| é              | Мас  | iPad | iPhone | Watch | τv | Music | Support | t Q C                |     |
|----------------|------|------|--------|-------|----|-------|---------|----------------------|-----|
| Apple          | e ID |      |        |       |    |       | Sign In | Create Your Apple ID | FAQ |
| and the second |      |      |        |       |    | -     | 100     |                      |     |

3. Completing the 'Create Your Apple ID' registration form Your Apple ID can be used in any Internet Browser you prefer.

> One Apple ID is all you need to access all Apple services. You already have an Apple ID? Find it here >

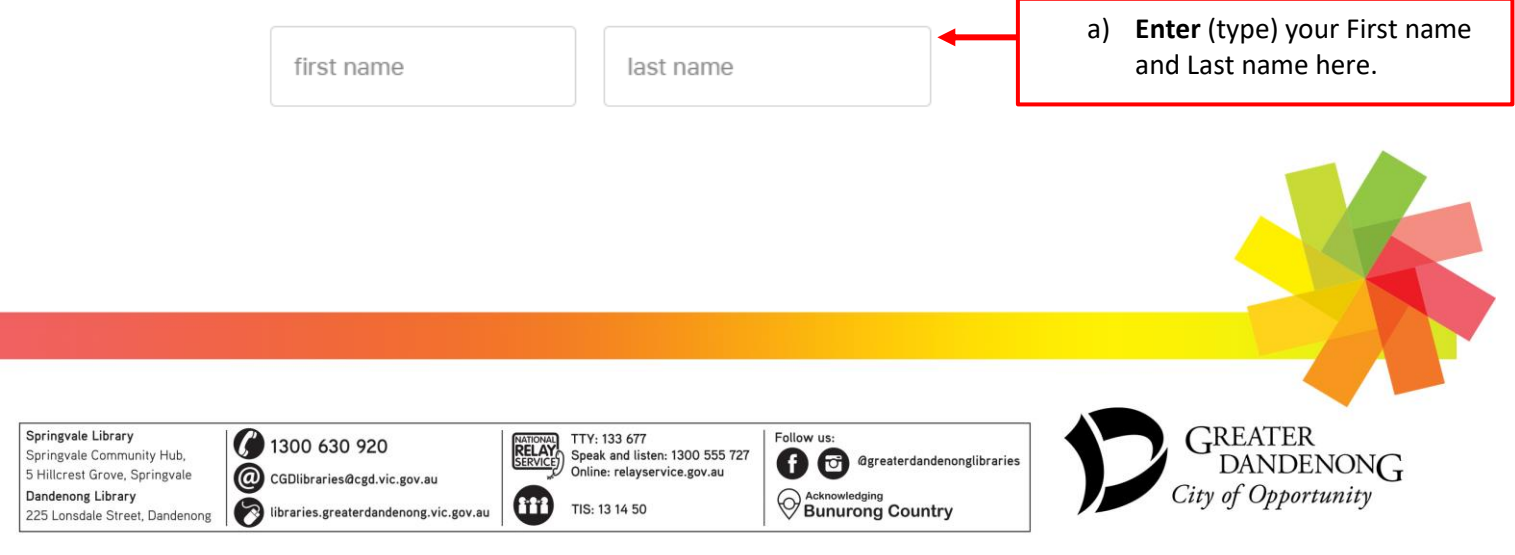

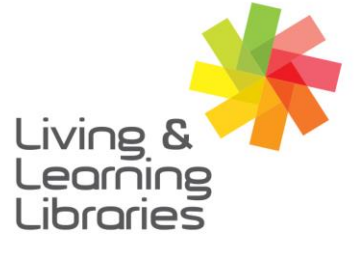

# I II / / / / / Libraries Change Lives

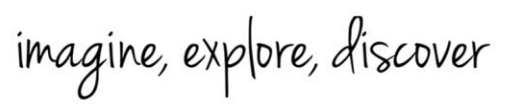

GREATER DANDENONG

| COUNTRY / REGION                                                                                                    |                                                                                                    |
|----------------------------------------------------------------------------------------------------|----------------------------------------------------------------------------------------------------|
| Australia ~                                                                                                    | <ul> <li>b) Change your country/region to Australia</li> </ul>                                                       |
| date of birth                                                                                                    | c) Enter (type) your date of birth. For<br>example, 01/02/1960.                                                      |
| name@example.com                                                                                                    | <ul> <li>d) Enter (type) your email address. Use the same email address that you created earlier.</li> </ul>         |
| I his will be your new Apple ID.                                                                                                    | e) <b>Enter</b> (type) your password here.                                                                           |
| password                                                                                                    |                                                                                                    |
| confirm password                                                                                                    | <ul> <li>f) Confirm your password by typing it again.</li> </ul>                                                     |
| +61 (Australia) ~                                                                                                    | g) Select the correct code for your mobile<br>number. For example, if your phone<br>number is Australian, choose +61 |
| phone number                                                                                                    | <ul> <li>(Australia).</li> </ul>                                                                                     |
| Make sure you enter a phone number you can always access. It will be used to verify your identity any time you sign in on a new device or web browser. Messaging or data rates may apply.          | k) Enter (type) your phone number.                                                                                   |
| Verify with a:  • Text message O Phone call                                                                                                    | j) Select 'text message'.                                                                                            |
| <ul> <li>Announcements</li> <li>Receive announcements, recommendations and updates about Apple<br/>products, services and software.</li> </ul>                                                     | <ul> <li>Tick these boxes if you'd like to get<br/>information and updates from Apple.</li> </ul>                    |
| <ul> <li>Apps, music, TV and more<br/>Receive new releases, exclusive content, special offers and recommendations<br/>for apps, music, movies, TV, books, podcasts, Apple Pay and more.</li> </ul> | 15                                                                                                    |
| Apple News newsletter<br>The best stories, picked by the Apple News editors, delivered directly to your<br>inbox.                                                                                  | r                                                                                                    |
| H4G Type the characters in the image                                                                                                    | <ul> <li>h) Enter (type) the numbers and letters</li> <li>you see into the box.</li> </ul>                           |
| ♂ New code ■) Visually-impaired                                                                                                    |                                                                                                    |
|                                                                                                    |                                                                                                    |
| pringvale Library<br>pringvale Community Hub,<br>Hillcrest Grove, Springvale<br>andenong Library<br>2 Lonsdale Street, Dandenong                                                                   | Follow us:<br>To Contend and a conglibraries<br>Contend and a conglibraries<br>City of Opportunity                   |

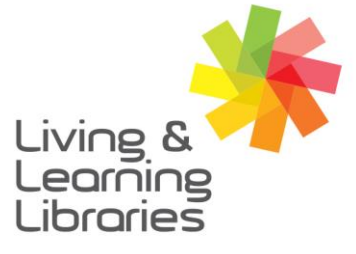

## 111//// Libraries **Change Lives**

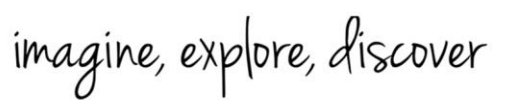

**GREATER DANDENONG** 

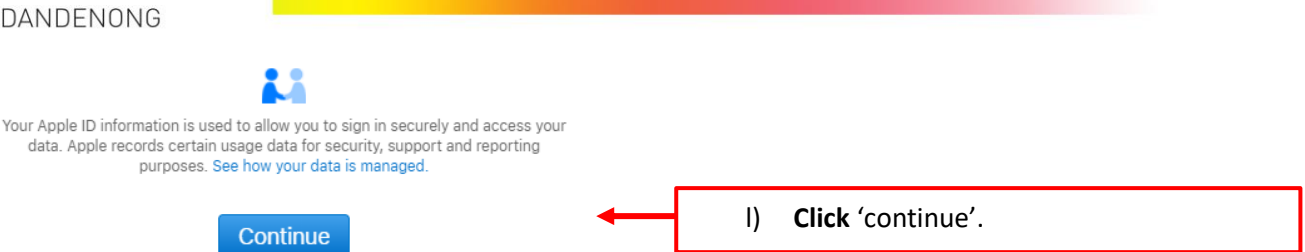

#### 4. Verifying your account

After you click 'continue', you will be asked to verify your account.

You will receive an email and/or text message with a 6-digit verification code.

Enter (type) the verification code into the 6 boxes.

Click 'continue'.

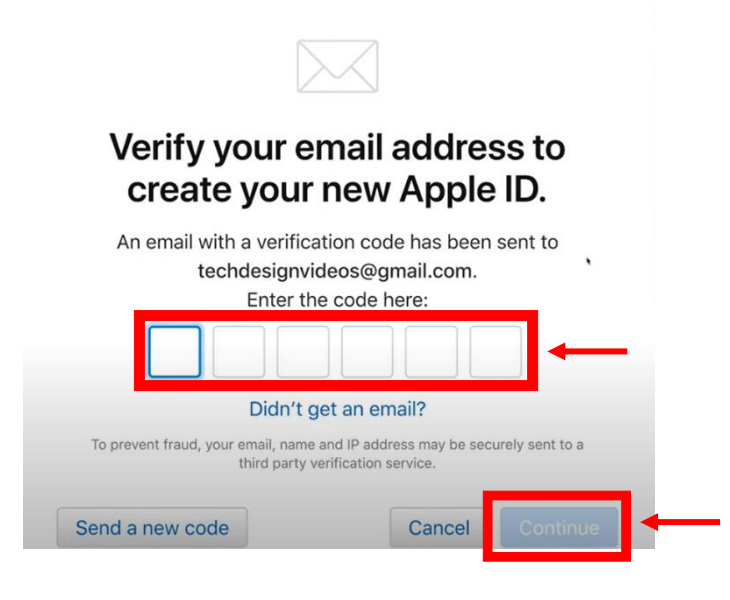

5. Enjoy using your new Apple ID!

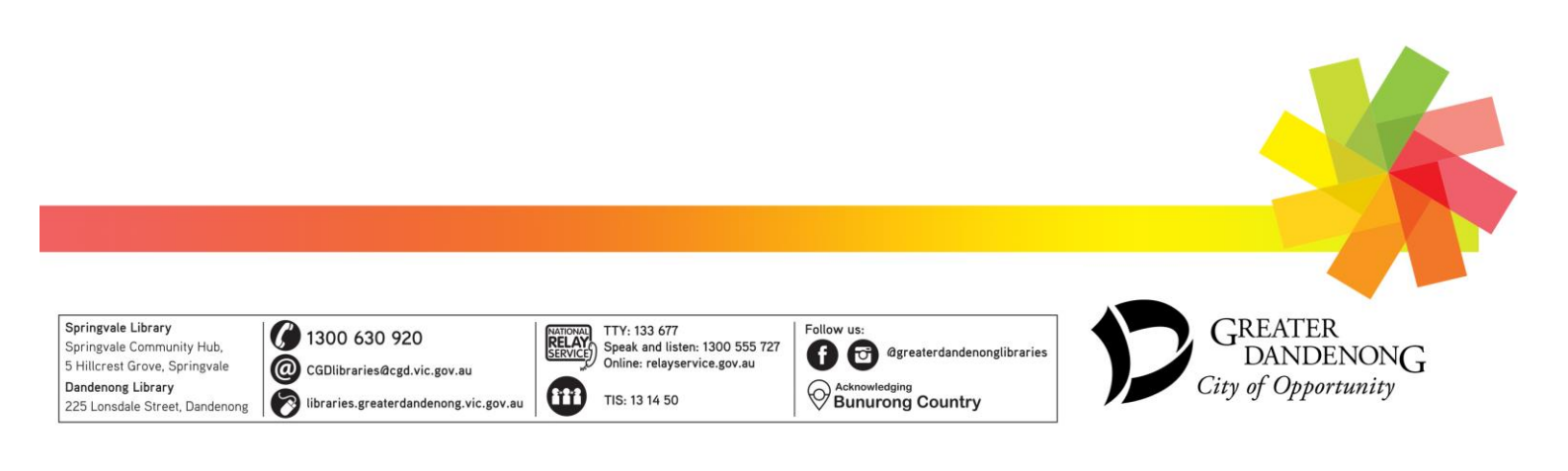